The CA Department of Justice (DOJ) implemented changes to optimize the CURES database and as a result there is an update to the MX Access CURES capability. To view CURES data within MX Access, please follow these steps to add your NPI and Practitioner State License Number to your MX account:

1. Log in to your MX account. At the top right side of the screen, select your name and "My Account."

| nifest<br>×                                                                                                    |                                                                                                    | User Support   Rashe                |
|----------------------------------------------------------------------------------------------------|----------------------------------------------------------------------------------------------------|-------------------------------------|
| Click on Admin to create and manage<br>Click on Access for patients' longitudi<br>Click on Notify for real-time event not<br>department or discharged from the ho<br>Click on Analyze to manage your pop | Welcome to Manifest MedEx Portal!<br>user accounts.<br>nal health records.<br>fications when patients are seen in the emergency<br>spital.<br>ulation risk. | My Accour<br>Change P<br>Privacy No |
| Useful Resources                                                                                                    | Release Notes                                                                                                    |                                     |
| MX policies                                                                                                    | March 2022 Release Notes                                                                                                    |                                     |
| Access Manual                                                                                                    | February 2022 Release Notes                                                                                                    |                                     |
| Admin Manual                                                                                                    | January 2022 Release Notes                                                                                                    |                                     |
| Privacy Officer Manual                                                                                                    |                                                                                                    |                                     |
| MX Analyze Manual                                                                                                    |                                                                                                    |                                     |

2. Your account details will be displayed in a popup window. In the "NPI" field enter your NPI number.

|          | Manifest<br>MEDEX                          |                                   |                                   |                       | ashed 👻   Logout  |
|----------|--------------------------------------------|-----------------------------------|-----------------------------------|-----------------------|-------------------|
|          | My Account                                 |                                   |                                   |                       |                   |
| Home     | First Name: Rashel                         | Username:                         | rashel.kostolansky@manifest Roles | s: MX Access Admin    | MX Analyze Popula |
|          | Last Name: Nashed                          | Facilities:                       | ANTHEM, BSC                       | MX Access Clinician   | MX AnalyzePopula  |
| Access   | Email Address: rashel.kostolansky@manifest | NPI:                              | 123456789                         | MX Analyze Person Ex; | MX Notify User    |
| <b>@</b> | Mobile Phone: ( 760 ) 552-2510             | Practitioner State License Number | r:                                | MX Analyze Person Vie |                   |
| Notify   |                                            | DEA:                              |                                   |                       |                   |
| <b>M</b> |                                            |                                   | Show DEA Number                   |                       |                   |
| Analyze  |                                            | MFA (SMS):                        | Enabled     Disabled              |                       |                   |
| •        |                                            | Save                              | ancel                             |                       |                   |
| Admin    |                                            |                                   |                                   |                       |                   |
|          |                                            |                                   |                                   |                       |                   |
|          |                                            |                                   |                                   |                       |                   |
|          |                                            |                                   |                                   |                       |                   |
|          |                                            |                                   |                                   |                       |                   |
|          |                                            |                                   |                                   |                       |                   |
|          | Homepage                                   |                                   |                                   |                       |                   |

3. In the "Practitioner State License Number" field enter your Practitioner State License Number, as registered in CURES.

| Man<br>Medea | Manifest<br>MEDEX                          |                                    |                                    |                       | ashed <del>▼</del>   Lo |
|--------------|--------------------------------------------|------------------------------------|------------------------------------|-----------------------|-------------------------|
|              | My Account                                 |                                    |                                    |                       |                         |
| ne           | First Name: Rashel                         | Username:                          | rashel.kostolansky@manifest Roles: | MX Access Admin       | MX Analyze Popula       |
|              | Last Name: Nashed                          | Facilities:                        | ANTHEM, BSC                        | MX Access Clinician   | MX AnalyzePopula        |
| 55           | Email Address: rashel.kostolansky@manifesl | NPI:                               | 123456789                          | MX Analyze Person Ext | MX Notify User          |
|              | Mobile Phone: ( 76( ) 552-2510             | Practitioner State License Number: | 12345                              | MX Analyze Person Vie |                         |
| fy           |                                            | DEA:                               |                                    |                       |                         |
|              |                                            |                                    | Show DEA Number                    |                       |                         |
| ze           |                                            | MFA (SMS):                         | Enabled     Disabled               |                       |                         |
| F            |                                            | Saus                               | nool                               |                       |                         |
| in           |                                            | Save                               |                                    |                       |                         |
|              |                                            |                                    |                                    |                       |                         |
|              |                                            |                                    |                                    |                       |                         |
|              |                                            |                                    |                                    |                       |                         |
|              |                                            |                                    |                                    |                       |                         |
|              |                                            |                                    |                                    |                       |                         |

Note: the DEA field is an optional field and is no longer required to view CURES data.

4. Click "Save" to update your account. A confirmation banner will display "Account updated."

|          | Manifest<br>Medex                          |                                    |                                 |                       | ashed ▼   Logout  |
|----------|--------------------------------------------|------------------------------------|---------------------------------|-----------------------|-------------------|
|          | My Account                                 |                                    |                                 |                       |                   |
| Home     | First Name: Rashel                         | Username:                          | rashel.kostolansky@manifesl Rol | les: MX Access Admin  | MX Analyze Popula |
| 8        | Last Name: Nashed                          | Facilities:                        | ANTHEM, BSC                     | MX Access Clinician   | MX AnalyzePopula  |
| Access   | Email Address: rashel.kostolansky@manifest | NPI:                               | 123456789                       | MX Analyze Person Ex; | MX Notify User    |
| (@)      | Mobile Phone: ( 760 ) 552-2510             | Practitioner State License Number: | 12345                           | MX Analyze Person Vie |                   |
| Notify   |                                            | DEA:                               |                                 |                       |                   |
| <b>M</b> |                                            |                                    | Show DEA Number                 |                       |                   |
| Analyze  |                                            | MFA (SMS):                         | Enabled     Disabled            |                       |                   |
| •        |                                            | Save                               | ncel                            |                       |                   |
| Admin    |                                            |                                    |                                 |                       |                   |
|          |                                            | Account update                     | d                               |                       |                   |
|          |                                            |                                    |                                 |                       |                   |
|          |                                            |                                    |                                 |                       |                   |
|          |                                            |                                    |                                 |                       |                   |
|          | 1                                          |                                    |                                 |                       |                   |
|          | Homepage                                   |                                    |                                 |                       |                   |

5. When you navigate to the medication tab in MX Access, the "CURES 2.0" button will now be available at the top right side of the screen.

|          | anifest<br><sup>DEX</sup>                 |         |                  |                       |                         |                                                |                            |            |                   | ,                         | Jser Suppor | t   Rasi    | nel Nashe      | d▼  Logo |
|----------|-------------------------------------------|---------|------------------|-----------------------|-------------------------|------------------------------------------------|----------------------------|------------|-------------------|---------------------------|-------------|-------------|----------------|----------|
|          | Search Recent P                           | atients | WISE, AVA        |                       |                         |                                                |                            |            |                   |                           |             |             |                |          |
| Home     | WISE, AVA 01/30/1                         | 990 (32 | Yrs) M           |                       |                         |                                                | 4                          | More den   | nographics V      | View summa                | ary         |             |                |          |
| 3        | Summary Recent Medications (Last 90 Days) |         |                  |                       |                         | All Meds      Filled Meds      Prescribed Meds |                            |            |                   | CU                        | RES 2.0     |             |                |          |
| Access   | Allergies                                 | +/-     | Medication       | Prescribed/<br>Filled | Status                  | Form,<br>Dose                                  | Sig/<br>Instructions Route | * Start    | Prescribed<br>By  | Pharmacy                  | Fill Date   | Qty<br>Disp | Days<br>Supply | Source   |
| <b>@</b> | Insurance                                 | Histor  | ical Medications |                       |                         |                                                |                            |            |                   |                           |             |             |                |          |
| Notify   | Medications                               | +/-     | Medication       | Prescribed/<br>Filled | Status                  | Form,                                          | Sig/                       | + Start    | Prescribed        | Pharmacy                  | Fill Date   | Qty         | Days           | Source   |
| Analyze  | Problems & Diagnoses                      | _       | 51672135         | Filled                | RP-Refill<br>Claim Paid |                                                | menaono                    | 01/31/2018 | BRISTOL,<br>BRIAN | CVS<br>PHARMACY<br>#09706 | 01/31/2018  | 120         | 10 days        | Claim    |
| *        | Encounters                                |         |                  |                       |                         |                                                |                            |            |                   |                           |             |             |                |          |
| Admin    | Labs                                      |         |                  |                       |                         |                                                |                            |            |                   |                           |             |             |                |          |
| Samin    | Radiology                                 |         |                  |                       |                         |                                                |                            |            |                   |                           |             |             |                |          |
|          | Procedures                                |         |                  |                       |                         |                                                |                            |            |                   |                           |             |             |                |          |
|          | Documents                                 |         |                  |                       |                         |                                                |                            |            |                   |                           |             |             |                |          |
|          | Vaccinations                              |         |                  |                       |                         |                                                |                            |            |                   |                           |             |             |                |          |
|          | Next Of Kin                               |         |                  |                       |                         |                                                |                            |            |                   |                           |             |             |                |          |
|          | Risk Scores                               |         |                  |                       |                         |                                                |                            |            |                   |                           |             |             |                |          |

If you're an IT member that would like to add a prescribing physician's NPI and Practitioner State License Number to their account, please follow these steps:

1. Log in to your MX Admin account.

|            | anifest<br><sub>DEX</sub>         |                                                |            |                                         | User Support   Rashel Nashed -   Logout |
|------------|-----------------------------------|------------------------------------------------|------------|-----------------------------------------|-----------------------------------------|
|            | Users                             |                                                |            |                                         |                                         |
| Home       | Manifest Medex ~                  | Select a facility ~                            |            |                                         |                                         |
| 8          | Search                            | Show Inactive                                  | Bulk Load  | Add                                     |                                         |
| Access     | Active Name                       | Email (username)                               | Facilities | App Permis                              |                                         |
| <b>(()</b> | Test User                         | 24mikekb@gmail.com                             |            |                                         |                                         |
| Notify     | Test Kathol                       | akathol+mxstageuux@j2interactive.com           |            |                                         |                                         |
|            | ✓ Test MFA                        | akathol+testmfa@j2interactive.com              |            |                                         |                                         |
| Analyze    | <ul> <li>Austin Kathol</li> </ul> | akathol@j2interactive.com                      | Anthem     | Access (Cli<br>Mxadmin)                 |                                         |
|            | Ana Martin                        | ana.martin@manifestmedex.org                   |            |                                         |                                         |
|            | Anand Pandey                      | anand.pandey@manifestmedex.org                 |            |                                         |                                         |
| Admin      | Ayesha Lefebvre                   | ayesha.lefebvre@manifestmedex.org              |            |                                         |                                         |
|            | ✓ Brian Barnett                   | bbarnett+mx-regular-<br>user@j2interactive.com |            | Access (Cli<br>Notify (User             |                                         |
|            | <ul> <li>Brian Barnett</li> </ul> | bbarnett@j2interactive.com                     |            | Access (Cli<br>Mxadmin)<br>Notify (User |                                         |
|            | Bing Chen                         | bchen@j2interactive.com                        |            |                                         |                                         |
|            | Behrooz Amuyan                    | behrooz.amuyan@manifestmedex.org               |            |                                         |                                         |
|            | Bill Devane                       | bill.devane@manifestmedex.org                  | Anthem     | Access (Mx                              |                                         |
|            | Brian Lamprecht                   | blamprecht@j2interactive.com                   |            |                                         |                                         |
|            | Billy Lawson                      | blawson@j2interactive.com                      |            |                                         |                                         |
|            |                                   |                                                |            |                                         |                                         |

2. Click on the user's name to display the user's profile on the right side of the screen.

| Users                             |                                                |            |                                         |              |                              |             |                                      |    |  |
|-----------------------------------|------------------------------------------------|------------|-----------------------------------------|--------------|------------------------------|-------------|--------------------------------------|----|--|
| Manifest Medex                    | <ul> <li>Select a facility</li> </ul>          |            |                                         | Details      | Facilities                   | Roles       | Panels                               |    |  |
| Search                            | Show Inactive                                  | Bulk Load  | Add                                     | Organizati   | on Name                      |             | Email (username)*                    |    |  |
| Active Name                       | Email (username)                               | Facilities | App Permis                              | MX           |                              |             | rashel.kostolansky@manifestmedex.org | 2  |  |
| Test User                         | 24mikekb@gmail.com                             |            |                                         | First Name   | ·                            |             | Last Name*                           |    |  |
| Test Kathol                       | akathol+mxstageuux@j2interactive               | e.com      |                                         | Rashel       |                              |             | Nashed                               |    |  |
| ✓ Test MFA                        | akathol+testmfa@j2interactive.com              | 1          |                                         | Office Pho   | ne                           |             | Mobile Phone                         |    |  |
| <ul> <li>Austin Kathol</li> </ul> | akathol@j2interactive.com                      | Anthem     | Access (Cli<br>Mxadmin)                 |              |                              |             | (760) 552-2510                       |    |  |
| Ana Martin                        | ana.martin@manifestmedex.org                   |            |                                         | NPI          |                              |             | MFA Phone<br>(760) 552-2510          |    |  |
| Anand Pandey                      | anand.pandey@manifestmedex.or                  | g          |                                         | Desettitions | - Olate I iaaaa N            | lumber      | 054                                  |    |  |
| Ayesha Lefebvre                   | ayesha.lefebvre@manifestmedex.c                | org        |                                         | Practitione  | r State License M            | lumber      | DEA                                  |    |  |
| ✓ Brian Barnett                   | bbarnett+mx-regular-<br>user@j2interactive.com |            | Access (Cli<br>Notify (User             | Enter your   | Practitioner Sta             | te License  | Show DEA Number                      |    |  |
| ✓ Brian Barnett                   | bbarnett@j2interactive.com                     |            | Access (Cli<br>Mxadmin)<br>Notify (Usei |              | <ul> <li>Unlocked</li> </ul> | .g., 12345) | MFA Enabled                          | St |  |
| Bing Chen                         | bchen@j2interactive.com                        |            |                                         |              |                              |             |                                      |    |  |
| Behrooz Amuyan                    | behrooz.amuyan@manifestmedex.                  | .org       |                                         |              |                              |             |                                      |    |  |
| Bill Devane                       | bill.devane@manifestmedex.org                  | Anthem     | Access (Mx                              |              |                              |             |                                      |    |  |
| Brian Lamprecht                   | blamprecht@j2interactive.com                   |            |                                         |              |                              |             |                                      |    |  |

3. At the bottom of the screen on the left side, you will see the "NPI" field and a new "Practitioner State License Number" field.

| etails - Ra                           | ashel Nashed                                                  | *                                      |                                      |     |  |  |  |  |  |  |
|---------------------------------------|---------------------------------------------------------------|----------------------------------------|--------------------------------------|-----|--|--|--|--|--|--|
| Details                               | Facilities                                                    | Roles                                  | Panels                               |     |  |  |  |  |  |  |
| Organizati                            | on Name                                                       |                                        | Email (username)*                    |     |  |  |  |  |  |  |
| MX                                    |                                                               |                                        | rashel.kostolansky@manifestmedex.org |     |  |  |  |  |  |  |
| First Name                            | •*                                                            |                                        | Last Name*                           |     |  |  |  |  |  |  |
| Rashel                                |                                                               |                                        | Nashed                               |     |  |  |  |  |  |  |
| Office Pho                            | ne                                                            |                                        | Mobile Phone                         |     |  |  |  |  |  |  |
|                                       |                                                               |                                        | (760) 552-2510                       |     |  |  |  |  |  |  |
| NPI                                   |                                                               |                                        | MFA Phone                            |     |  |  |  |  |  |  |
|                                       |                                                               |                                        | (760) 552-2510                       |     |  |  |  |  |  |  |
| Practitione                           | er State License N                                            | umber                                  | DEA                                  |     |  |  |  |  |  |  |
| Enter your<br>Number u<br>without alp | r Practitioner Stat<br>sing only numeric<br>pha characters(e. | te License<br>cal values<br>g., 12345) | Show DEA Number                      |     |  |  |  |  |  |  |
| Active                                | ✓ Unlocked ✓                                                  | Confirmed                              | MFA Enabled Sa                       | ave |  |  |  |  |  |  |

4. Enter the user's NPI number.

| Details                               | Facilities                                                    | Roles                                 | Panels                               | Ξ |
|---------------------------------------|---------------------------------------------------------------|---------------------------------------|--------------------------------------|---|
| Organizati                            | on Name                                                       |                                       | Email (username)*                    |   |
| MX                                    |                                                               |                                       | rashel.kostolansky@manifestmedex.org |   |
| First Name                            | •*                                                            |                                       | Last Name*                           |   |
| Rashel                                |                                                               |                                       | Nashed                               |   |
| Office Pho                            | ne                                                            |                                       | Mobile Phone                         |   |
|                                       |                                                               |                                       | (760) 552-2510                       |   |
| NPI                                   |                                                               |                                       | MFA Phone                            |   |
| 1234567                               | 89                                                            |                                       | (760) 552-2510                       |   |
| Practitione                           | er State License N                                            | umber                                 | DEA                                  |   |
| Enter your<br>Number u<br>without alp | r Practitioner Stat<br>sing only numeric<br>pha characters(e. | e License<br>cal values<br>g., 12345) | Show DEA Number                      |   |

5. Enter the user's Practitioner State License Number, as registered in CURES.

| Details                                | Facilities                                                      | Roles                                | Panels                               | Ξ   |
|----------------------------------------|-----------------------------------------------------------------|--------------------------------------|--------------------------------------|-----|
| Organizati                             | on Name                                                         |                                      | Email (username)*                    |     |
| MX                                     |                                                                 |                                      | rashel.kostolansky@manifestmedex.org |     |
| First Name                             | •*                                                              |                                      | Last Name*                           |     |
| Rashel                                 |                                                                 |                                      | Nashed                               |     |
| Office Pho                             | ne                                                              |                                      | Mobile Phone                         |     |
|                                        |                                                                 |                                      | (760) 552-2510                       |     |
| NPI                                    |                                                                 |                                      | MFA Phone                            |     |
| 1234567                                | 89                                                              |                                      | (760) 552-2510                       |     |
| Practitione                            | er State License Nu                                             | umber                                | DEA                                  |     |
| 12345                                  |                                                                 |                                      |                                      |     |
| Enter your<br>Number us<br>without alp | r Practitioner State<br>sing only numeric<br>oha characters(e.g | e License<br>al values<br>g., 12345) | Show DEA Number                      |     |
| Active                                 |                                                                 | Confirmed •                          | MFA Enabled                          | ave |

Note: the DEA field is an optional field and is no longer required to view CURES data.

6. Click "Save" to update the user's account. A confirmation banner will display "User details saved successfully."

|          | anifest<br><sub>Dex</sub>         |                                                |                                         |                           |                                                                              | User Support   Rashel Nashed         | ▼   Logout |
|----------|-----------------------------------|------------------------------------------------|-----------------------------------------|---------------------------|------------------------------------------------------------------------------|--------------------------------------|------------|
|          | Users                             |                                                |                                         |                           | Details - Rashel Nashed *                                                    |                                      | ×          |
| Home     | Manifest Medex ~                  | Select a faci User details save                | d successfully                          |                           | ×                                                                            | Panels                               | =          |
| 8        | Search                            | Show Inactive                                  | Bulk Load Add                           |                           | Organization Name                                                            | Email (username)*                    |            |
| Access   | Active Name                       | Email (username)                               | Facilities A                            | pp Permis                 | MX                                                                           | rashel.kostolansky@manifestmedex.org |            |
|          | Test User                         | 24mikekb@gmail.com                             |                                         |                           | First Name*                                                                  | Last Name*                           |            |
|          | Test Kathol                       | akathol+mxstageuux@j2interactive.com           | n                                       |                           | Rashel                                                                       | Nashed                               |            |
| NOUTY    | ✓ Test MFA                        | akathol+testmfa@j2interactive.com              |                                         |                           | Office Phone                                                                 | Mobile Phone                         |            |
| <b>M</b> | <ul> <li>Austin Kathol</li> </ul> | akathol@j2interactive.com                      | Anthem Access (Cli                      |                           |                                                                              | (760) 552-2510                       |            |
| Analyze  |                                   |                                                | M                                       | xadmin)                   | NPI                                                                          | MFA Phone                            |            |
| -        | Ana Martin                        | ana.martin@manifestmedex.org                   |                                         |                           | 123456789                                                                    | (760) 552-2510                       |            |
|          | Anand Pandey                      | anand.pandey@manifestmedex.org                 |                                         |                           | Practitionar State License Number                                            | DEA                                  |            |
| Admin    | Ayesha Lefebvre                   | ayesha.lefebvre@manifestmedex.org              |                                         |                           |                                                                              | DEA                                  |            |
|          | ✓ Brian Barnett                   | bbarnett+mx-regular-<br>user@j2interactive.com | A                                       | ccess (Cli<br>otify (User | Enter your Practitioner State License                                        | Show DEA Number                      |            |
|          | <ul> <li>Brian Barnett</li> </ul> | bbarnett@j2interactive.com                     | Access (Cli<br>Mxadmin)<br>Notify (User |                           | without alpha characters(e.g., 12345)<br>✓ Active ✓ Unlocked ✓ Confirmed ✓ M | FA Enabled                           | Save       |
|          | Bing Chen                         | bchen@j2interactive.com                        |                                         |                           |                                                                              |                                      |            |
|          | Behrooz Amuyan                    | behrooz.amuyan@manifestmedex.org               |                                         |                           |                                                                              |                                      |            |
|          | Bill Devane                       | bill.devane@manifestmedex.org                  | Anthem A                                | ccess (Mx                 |                                                                              |                                      |            |
|          | Brian Lamprecht                   | blamprecht@j2interactive.com                   |                                         |                           |                                                                              |                                      |            |
|          | Billy Lawson                      | blawson@j2interactive.com                      |                                         |                           |                                                                              |                                      |            |
|          |                                   |                                                |                                         |                           |                                                                              |                                      |            |

7. When the user navigates to the medication tab in MX Access, the "CURES 2.0" button will now be available at the top right side of their screen.

|          | mifest               |         |                     |                       |                         |               |                      |              |                                                |                   | L               | Jser Suppor | t   Rash        | nel Nashed     | i▼   Logout |
|----------|----------------------|---------|---------------------|-----------------------|-------------------------|---------------|----------------------|--------------|------------------------------------------------|-------------------|-----------------|-------------|-----------------|----------------|-------------|
|          | Search Recent P      | atients | WISE, AVA           |                       |                         |               |                      |              |                                                |                   |                 |             |                 |                |             |
| Home     | WISE, AVA 01/30/1    | 990 (32 | Yrs) M              |                       |                         |               |                      | <b>E</b> . ( | More dem                                       | ographics V       | View summa      | iry         |                 |                |             |
| 3        | Summary              | Recen   | t Medications (Last |                       |                         |               |                      | All Me       | All Meds      Filled Meds      Prescribed Meds |                   |                 |             | R <u>ES 2.0</u> |                |             |
| Access   | Allergies            | +/-     | Medication          | Prescribed/<br>Filled | Status                  | Form,<br>Dose | Sig/<br>Instructions | Route        | • Start                                        | Prescribed<br>By  | Pharmacy        | Fill Date   | Qty<br>Disp     | Days<br>Supply | Source      |
| <b>@</b> | Insurance            | Histor  | ical Medications    |                       |                         |               |                      |              |                                                |                   |                 |             |                 |                |             |
| Notify   | Medications          | +/-     | Medication          | Prescribed/<br>Filled | Status                  | Form,<br>Dose | Sig/                 | Route        | * Start                                        | Prescribed        | Pharmacy        | Fill Date   | Qty             | Days           | Source      |
| Analyze  | Problems & Diagnoses |         | 51672135            | Filled                | RP-Refill<br>Claim Paid | 2000          | mon donomo           |              | 01/31/2018                                     | BRISTOL,<br>BRIAN | CVS<br>PHARMACY | 01/31/2018  | 120             | 10 days        | Claim       |
| *        | Encounters           |         |                     |                       |                         |               |                      |              |                                                |                   | 100700          |             |                 |                |             |
| Admin    | Labs                 |         |                     |                       |                         |               |                      |              |                                                |                   |                 |             |                 |                |             |
| , same   | Radiology            |         |                     |                       |                         |               |                      |              |                                                |                   |                 |             |                 |                |             |
|          | Procedures           |         |                     |                       |                         |               |                      |              |                                                |                   |                 |             |                 |                |             |
|          | Documents            |         |                     |                       |                         |               |                      |              |                                                |                   |                 |             |                 |                |             |
|          | Vaccinations         |         |                     |                       |                         |               |                      |              |                                                |                   |                 |             |                 |                |             |
|          | Next Of Kin          |         |                     |                       |                         |               |                      |              |                                                |                   |                 |             |                 |                |             |
|          | Risk Scores          |         |                     |                       |                         |               |                      |              |                                                |                   |                 |             |                 |                |             |